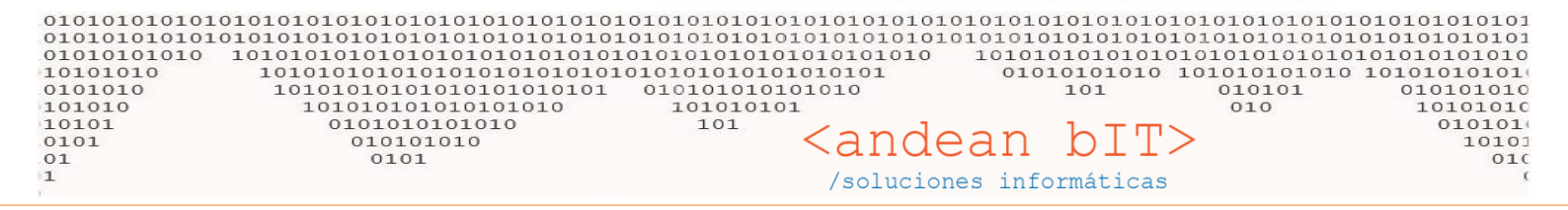

## Instalación de OCX Afip

Descargar el último OCX desde <u>www.andeanbit.com.ar</u> desde el menú de DESCARGAS.

WSAFIPFE10076.ZIP o siguientes...

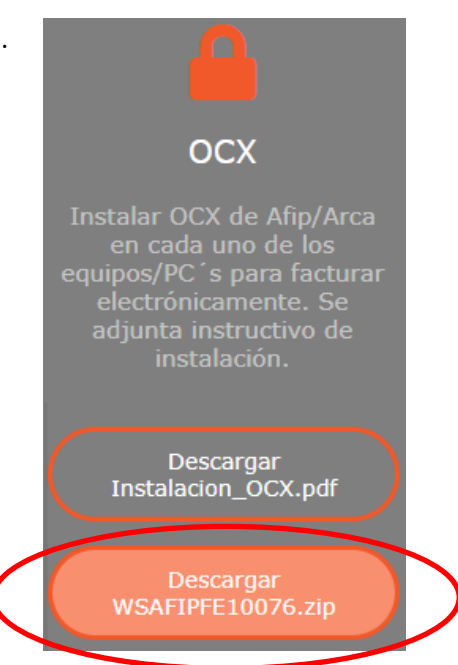

Una vez descargado el **Instalador OCX**, desde la carpeta de <u>"Descargas"</u> de su pc, va a descomprimir el archivo. Haciendo click derecho sobre él, y mediante la opción "Extraer aqui" como se muestra en la imagen debajo.

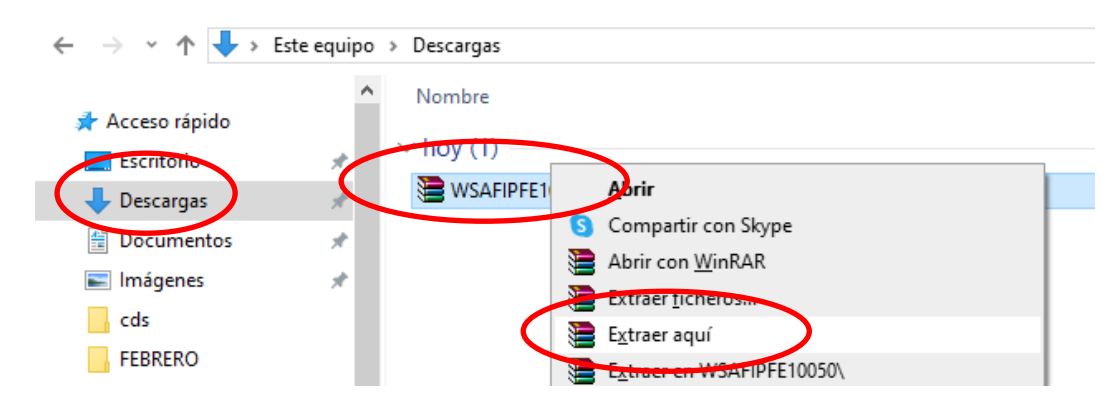

Luego, dentro de la carpeta del mismo nombre ejecutarán el OCX dando "Doble ckick" sobre el archivo llamado Setup.exe, tal cual se muestra de bajo.

| ← → ~ ↑ 🖊 ›     | Este equipo | > Descargas >      |                 |               |                     |          |
|-----------------|-------------|--------------------|-----------------|---------------|---------------------|----------|
|                 | ^           | Nombre             | ← → ~ ↑         | Este equipo 🚿 | Descargas > WSAFIF  | PFE10050 |
| 📌 Acceso rápido |             | $\vee$ hov (2)     |                 | ^             | Nombre              | ^        |
| Escritorio      | *           |                    | 📌 Acceso rápido |               | Nombre              |          |
| 👆 Descargas     | A.          | WSAFIPFE 10050.zip | Escritorio      | *             | DotNetFX40          |          |
| 🔮 Documentos    | *           | WSAFIPFE 10050     | Descavable      |               | WindowsInstaller3_1 |          |
|                 |             |                    |                 |               | 🔯 setup.exe         |          |
|                 |             |                    | Documentos      | *             | 🔂 Setup I.msi       | Descripe |
|                 |             |                    | 📰 Imágenes      | 1             |                     | Versión  |

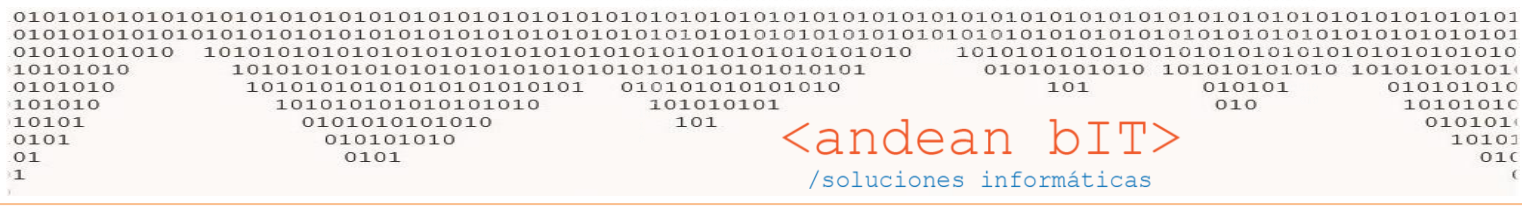

Y los siguientes pasos son...

## BOTON SIGUIENTE

TILDAR OPCIÓN PARA TODOS LOS USUARIOS Y BOTON SIGUIENTE

NUEVAMENTE EL BOTON SIGUIENTE

**ESPERE** 

PERMITIR QUE EL PROGRAMA HAGA CAMBIOS EN SU ORDENADOR, SI

## **ESPERE**

## BOTON CERRAR

| 🖶 WSAFIPFE                                                                                          | – 🗆 X                     |  |  |
|----------------------------------------------------------------------------------------------------|---------------------------|--|--|
| Seleccionar carpeta de instalación                                                                  |                           |  |  |
| El instalador instalará WSAFIPFE en la siguiente carpeta.                                           |                           |  |  |
| Para instalarlo en esta carpeta haga clic en "Siguiente". Para instalarlo en<br>clic en "Examinar". | una carpeta distinta haga |  |  |
| <u>C</u> arpeta:                                                                                    |                           |  |  |
| C:\Program Files (x86)\SC\WSAFIPFE\                                                                 | <u>E</u> xaminar          |  |  |
|                                                                                                    | Espacio en <u>d</u> isco  |  |  |
| Instalar WSAFIPFE sólo para este usuario o para todos los usuarios de e                             | este equipo:              |  |  |
| Para todos los usuarios                                                                             |                           |  |  |
| O Sól <u>o</u> para este usuario                                                                    |                           |  |  |
| Cancelar < <u>A</u> trás                                                                            | <u>Siguiente &gt;</u>     |  |  |

NOTA: Recuerde cuando ejecute el programa OCX, debemos tener el sistema <u>ANDINO GESTION</u> cerrado en dicha computadora. Puede descargar el OCX en una sola pc y luego copiarlo en un pendrive para llevarlo a las otras, copiarlo a las pc´s y ejecutarlo localmente en cada una.

Saludos.

01010101010 101010101010 10101010101 101 010101 010101010 10101010101010101010 101010101 010 10101010 María Eugenia Martínez 0101010101010 010101 101 010101010 1010 Consultora en Sistemas 0101 010 <andean bIT> 02945.550099 /soluciones informáticas 011.64771621